## Procédure d'installation VIDAL Mobile PHARMACIENS D'OFFICINE

Vous êtes pharmacien d'officine, vous pouvez installer gratuitement l'application VIDAL Mobile sur votre smartphone ou votre tablette.

### Téléchargez et installez l'application VIDAL Mobile

- Depuis votre smartphone ou tablette iPhone, Android ou Windows, accédez au store de votre choix AppStore, Google Play ou Windows Phone Store (1) et tapez « vidal » (2) dans le moteur de recherche.
- Sélectionnez dans la liste VIDAL Mobile puis installez l'application (3).
  Ex. : avec le store de Google (Android) :

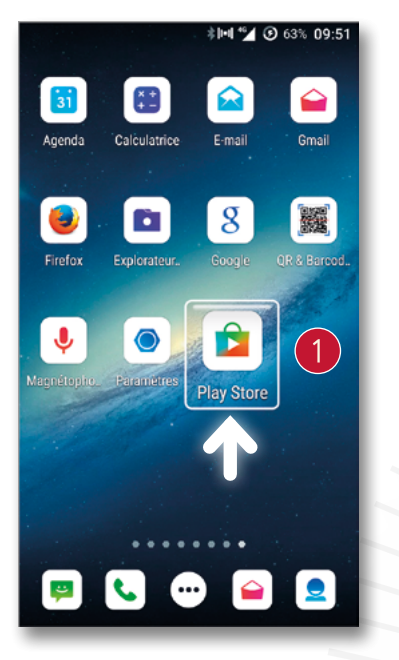

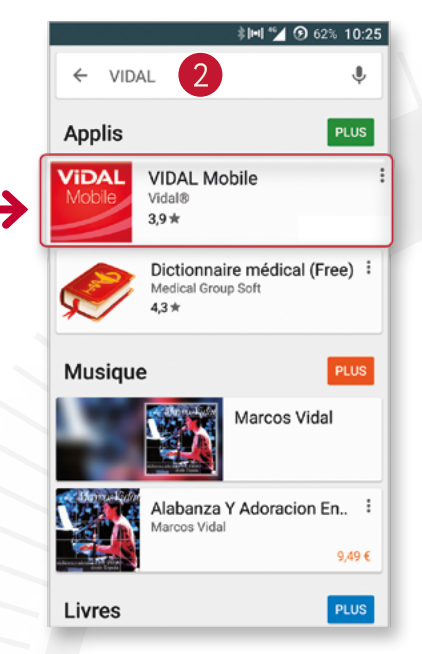

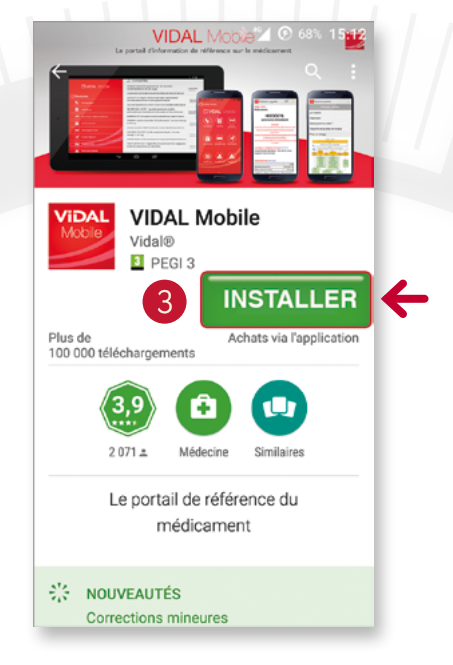

## 2 Créez votre compte VIDAL

- Lancez l'application VIDAL Mobile en vous assurant de disposer d'une connexion Internet.
- Créer votre compte VIDAL à partir du bouton « Créer mon compte » (1) visible sur la page d'accueil de VIDAL Mobile.

Cette action est **OBLIGATOIRE** afin d'enregistrer vos identifiants de compte VIDAL (**Adresse email** et **Mot de passe** [2]) qui vous permettront ensuite de vous connecter à l'application.

 Créez votre compte en précisant en tout premier lieu votre pays et votre activité (3) puis validez.

- En tant que pharmacien d'officine, indiquez votre code RPPS\* (4) (Répertoire Partagé des Professionnels de Santé).
  - \* Code de 11 chiffres commençant obligatoirement par 1.

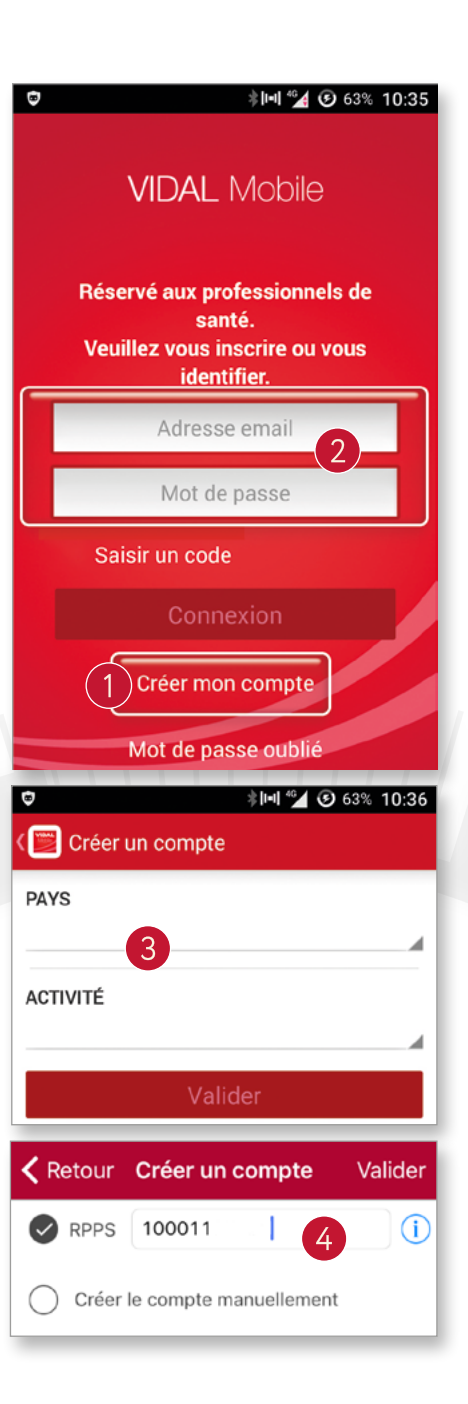

 Sur la page suivante, renseignez les différents champs obligatoires (5) proposés et créez votre mot de passe qui vous permettra par la suite d'accéder à l'application.

 Après validation, un message spécifique apparaît dans cette boîte email vous confirmant la création de votre compte et l'envoi d'un email d'activation.

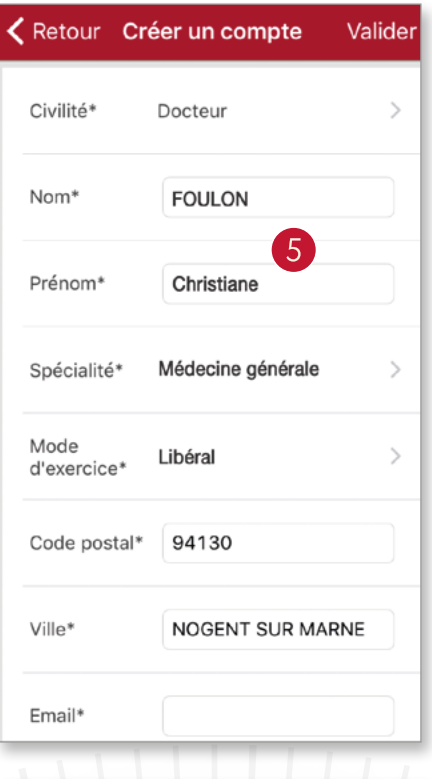

 Réservé aux professionnels de santé. Veuillez vous inscrire ou vous identifier.
 Christiane.foulon@vidal.fr
 VIDAL Mobile
 Votre compte a été créé. Vous allez recevoir un email contenant un lien pour valider sa création. Vous pourrez ensuite vous connecter à l'application avec vos identifiants.
 oK p
 g s d f g h j k l m
 w x c v b n ' X

# **3** Activez votre compte VIDAL

L'activation du lien contenu dans l'email de confirmation est indispensable afin de vous ouvrir les droits d'accès à l'application VIDAL Mobile.

- Allez dans votre boîte email (celui enregistré dans votre compte VIDAL).
- Ouvrez le message provenant du Webmaster VIDAL (1).
- Cliquez sur le lien d'activation (2).
- L'activation du lien vous conduit vers la page de confirmation d'activation de votre compte VIDAL (3) et (4).

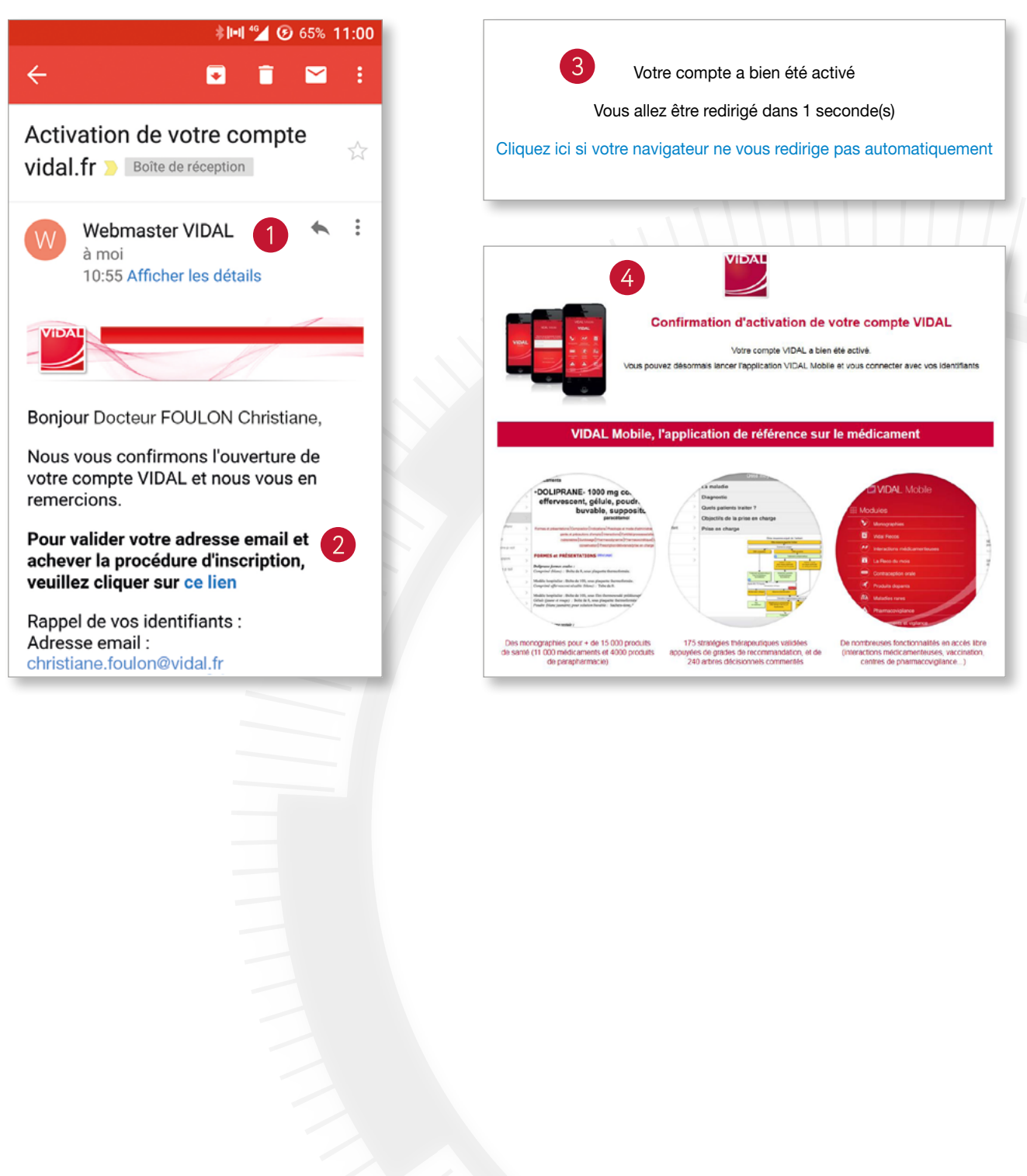

## **4** Utilisez votre application VIDAL Mobile

- Lancez l'application VIDAL Mobile sur votre Smartphone ou votre tablette et identifiez-vous avec vos identifiants de compte VIDAL enregistrés (adresse email et mot de passe) qui vous ont été rappelés dans l'email de confirmation.
- Vous accédez alors à l'application VIDAL Mobile.

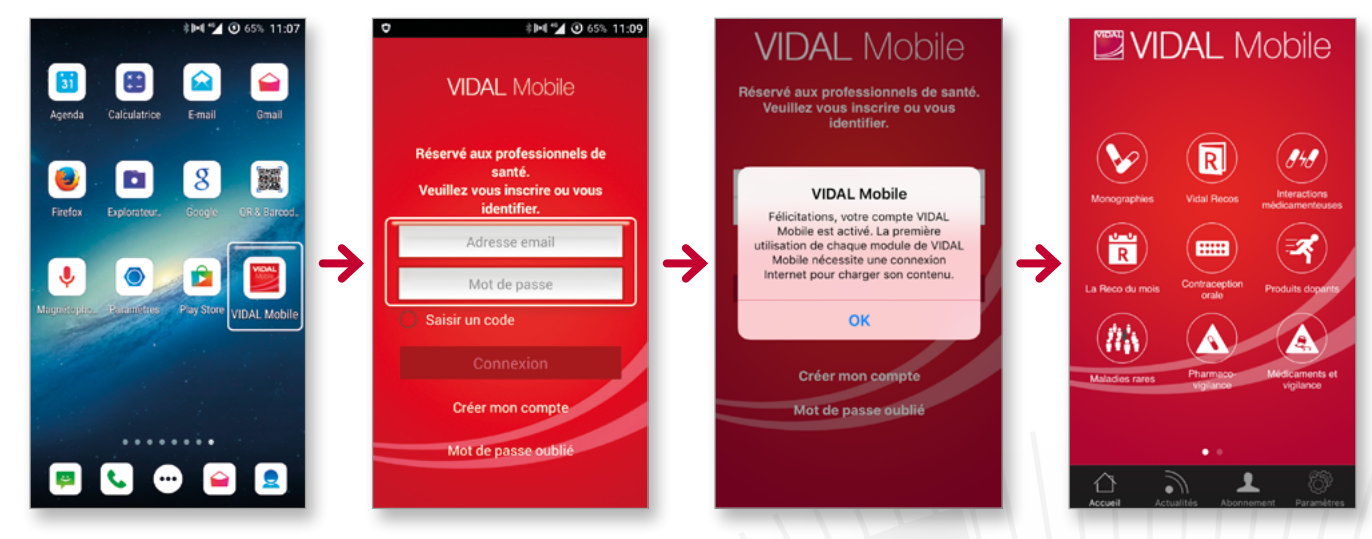

Attention, il est nécessaire de télécharger les bases de données des modules « Monographies » et « VIDAL Recos » avant de pouvoir consulter les documents.

Vous pourrez ensuite utiliser votre application en toute simplicité sur votre **smartphone iPhone**, **Android** ou **Windows**, ou sur **vos tablettes**.

Bonne navigation !

L'équipe VIDAL

#### Une question pratique ? Un problème technique ?

Contactez notre Service Clients VIDAL :

🜔 N°Cristal 🛛 09 77 40 18 18 - 🗹 : service.clients@vidal.fr

APPEL NON SURTAXE

FAQ : louise.vidal.fr

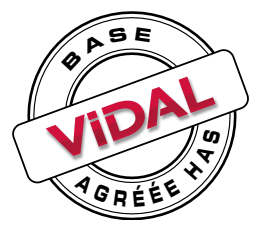

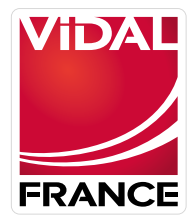

L'intelligence médicale au service du soin